## How to Add a Co-Teacher in Teams

- 1. Navigate to the class team you'd like to add your co-teacher to.
- 2. Select **More options** •••• next to your class team, then select **Add members**.

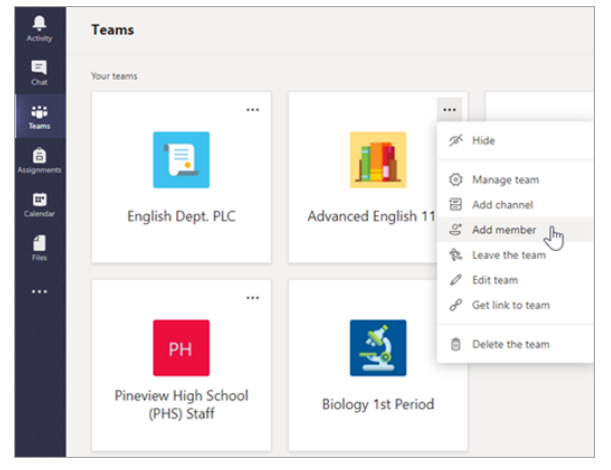

3. Select the **Teachers** tab, then type in the teacher's name or email and then select Add.

|          | leachers                         |     |     |
|----------|----------------------------------|-----|-----|
| Grady    |                                  |     | Add |
| <b>(</b> | Grady Archie<br>(GRADYA) Teacher | L m |     |
|          |                                  | 0   |     |
|          |                                  |     |     |
|          |                                  |     |     |
|          |                                  |     |     |

4. The teacher is immediately added to the class team as an Owner. Select **Close** to return to teams.